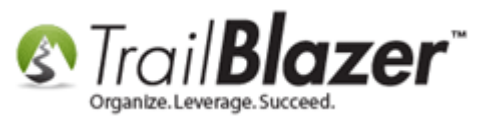

Author: Kristenson, Joel Last Updated: 2021-03-26

#### Overview

This article walks through the steps to connect your **Trail Blazer** and **Anedot** account. This allows you to automatically collect donation data through your Anedot donation form into your database.

**Tip:** learn how to send mail-merge <u>thank you letters</u> to donors that need to be thanked.

#### Steps

1. Activate an Anedot account: https://www.anedot.com/

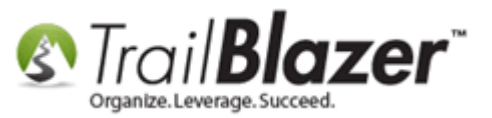

2. Log into your Trail Blazer IQ workspace: <u>https://trailblazeriq.com/admin/#/workspace</u>

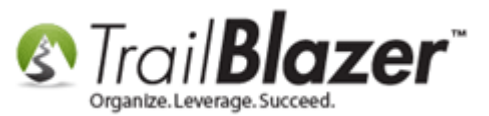

| Trail                       | Blazer IQ                                            |
|-----------------------------|------------------------------------------------------|
| Sign in to your workspace's | rkspace<br>Trail Blazer IQ URL.<br>trailblazerIQ.com |
|                             | Continue ->                                          |
|                             |                                                      |

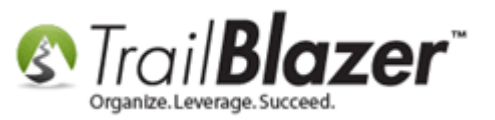

**Note:** contact your database admin or **Trail Blazer** tech support if you don't have your **workspace** name. You can also launch Trail Blazer IQ from within the desktop application from the "Voter" or "Donors" list:

#### Launching Trail Blazer IQ from within the desktop application.

| Settings Help                                                                                                    | _ e :                                                                                                    |
|----------------------------------------------------------------------------------------------------|----------------------------------------------------------------------------------------------------|
| Application Menu «<br>Tasks =<br>Dashboard<br>Committee<br>Calendar/Tasks<br>Calendar/Tasks<br>Calendar/Tasks<br>Voter<br>Minnesota Voter List<br>Addresses<br>Households (Or Dor                                            | Search Count Reset New Reset New Reports Favorites General Address Household Vote History Attribute Favorites General Address Household Vote History Attribute Favorites General Links Profile Work Demographics House House Hous                                                                                               |
| <ul> <li>Voter Relationships</li> <li>Lawn Signs</li> <li>Shared Databases</li> <li>Contributions/Pledges</li> <li>Product Sales</li> <li>Cogs</li> <li>Communications</li> <li>Financial</li> <li>System Manager</li> </ul> | Prior Last Name:         Image: Sort Image: Sort Image: |

3. Log into your Anedot account: <a href="https://anedot.com/login/">https://anedot.com/login/</a>

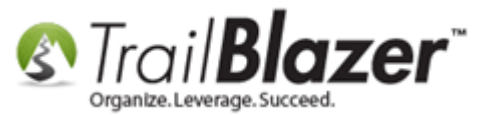

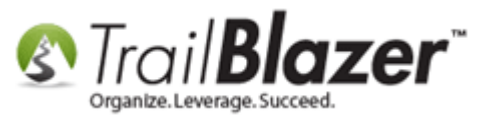

6

| Anedot                                       |             |
|----------------------------------------------|-------------|
| Sign In                                      |             |
| Access all of your accounts with one UserID. |             |
| G Sign in with Google                        |             |
| OR                                           | -           |
| Email*                                       |             |
| Or Password                                  |             |
| Sign In                                      |             |
| Forgot your password?                        |             |
|                                              | trailblz.co |

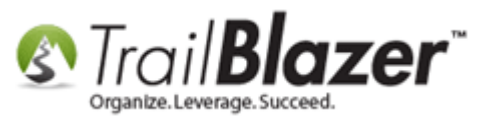

4. Click on the **Fundraising Account** that you want to connect (or apply for one if you haven't already). In this *example* I selected our "Trail Blazer Campaign Services, Inc." account.

## Select the fundraising account you want to link.

| Fund      | Iraising A       | ccounts             |                             |   |
|-----------|------------------|---------------------|-----------------------------|---|
| Available | for Campaigns, C | ommittees, Churches | s, Ministries, Schools, and | ł |
| Non-Prof  | fits             |                     |                             |   |
| Q Fil     | ter accounts     |                     |                             | ¢ |
|           | 201323 R. R. R.  |                     |                             |   |

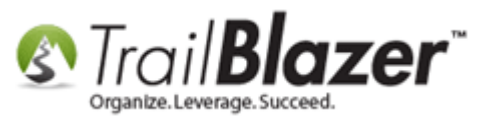

5. Click on the **Settings** tab.

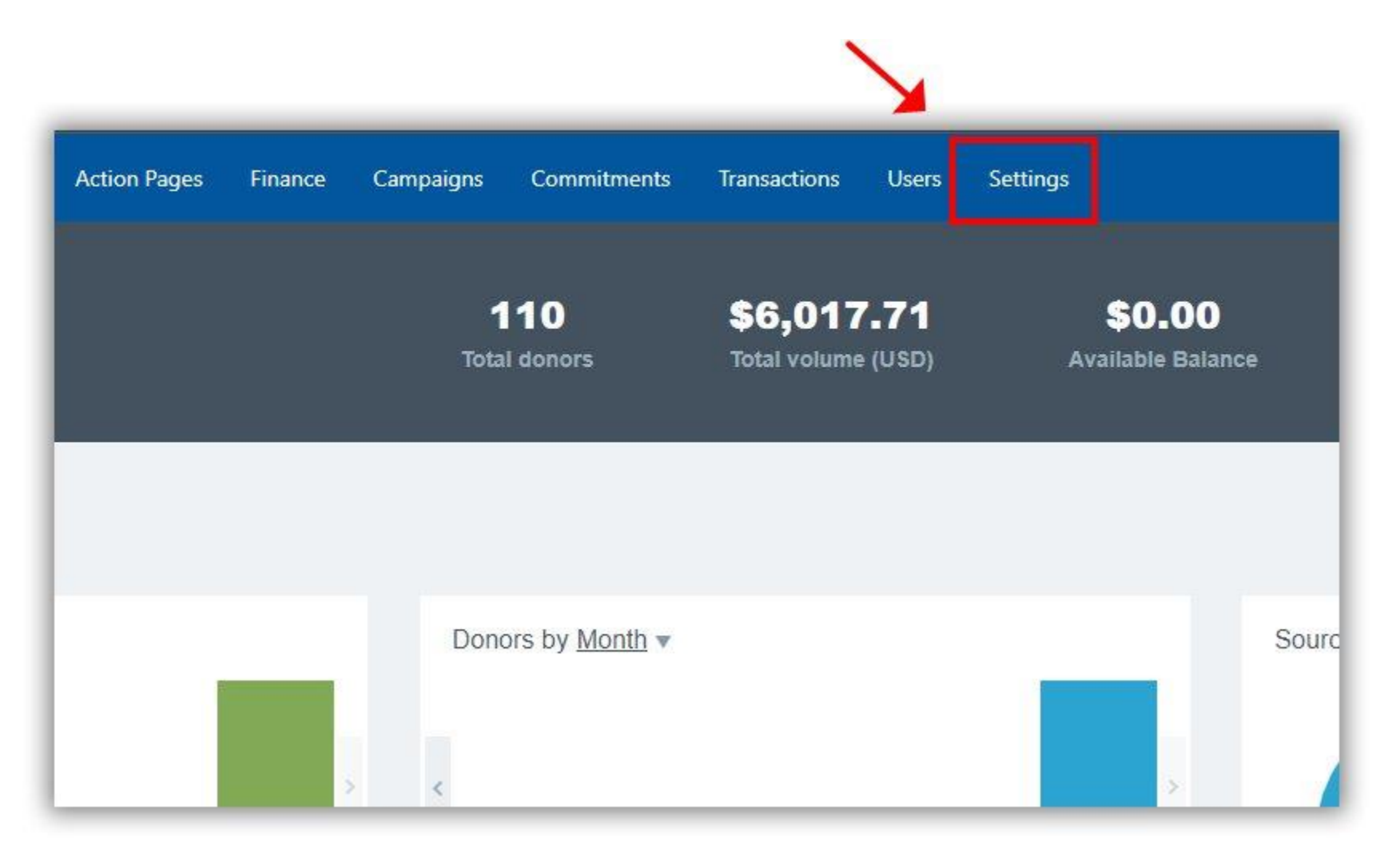

KNOWLEDGE BASE www.trailblz.com/kb

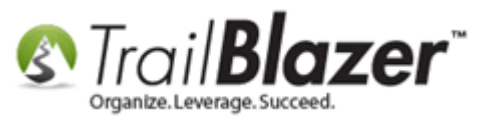

6. On the **Settings** page click **Integrations**.

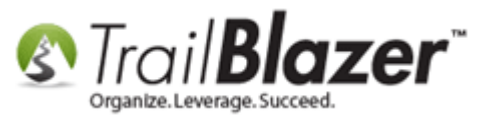

| Anedot | Trail Blazer Campaign Servic | ✓ Action Pages  | Finance Campaigns                                                 | Commitments                              | Transactions                | Users | Settings |
|--------|------------------------------|-----------------|-------------------------------------------------------------------|------------------------------------------|-----------------------------|-------|----------|
|        | Trail Bla                    | azer Campaign S | ervices, Inc.                                                     |                                          | Integrations                | Advan | cod      |
|        |                              | I Entity        | Legal Entity                                                      | Deposit Schedule                         | Integrations                |       |          |
|        | Conta                        | act Information | Account Verified<br>Your account has be<br>If you would like to a | en verified.<br>update your legal detail | s, please <u>message us</u> | 5×    |          |
|        |                              |                 | Entity Type*                                                      | rity or Political)                       |                             |       |          |

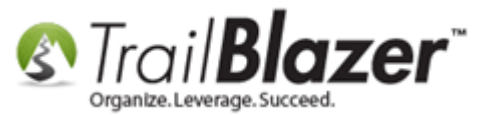

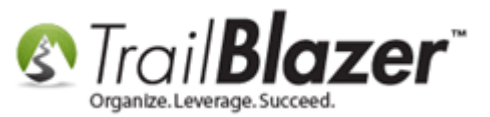

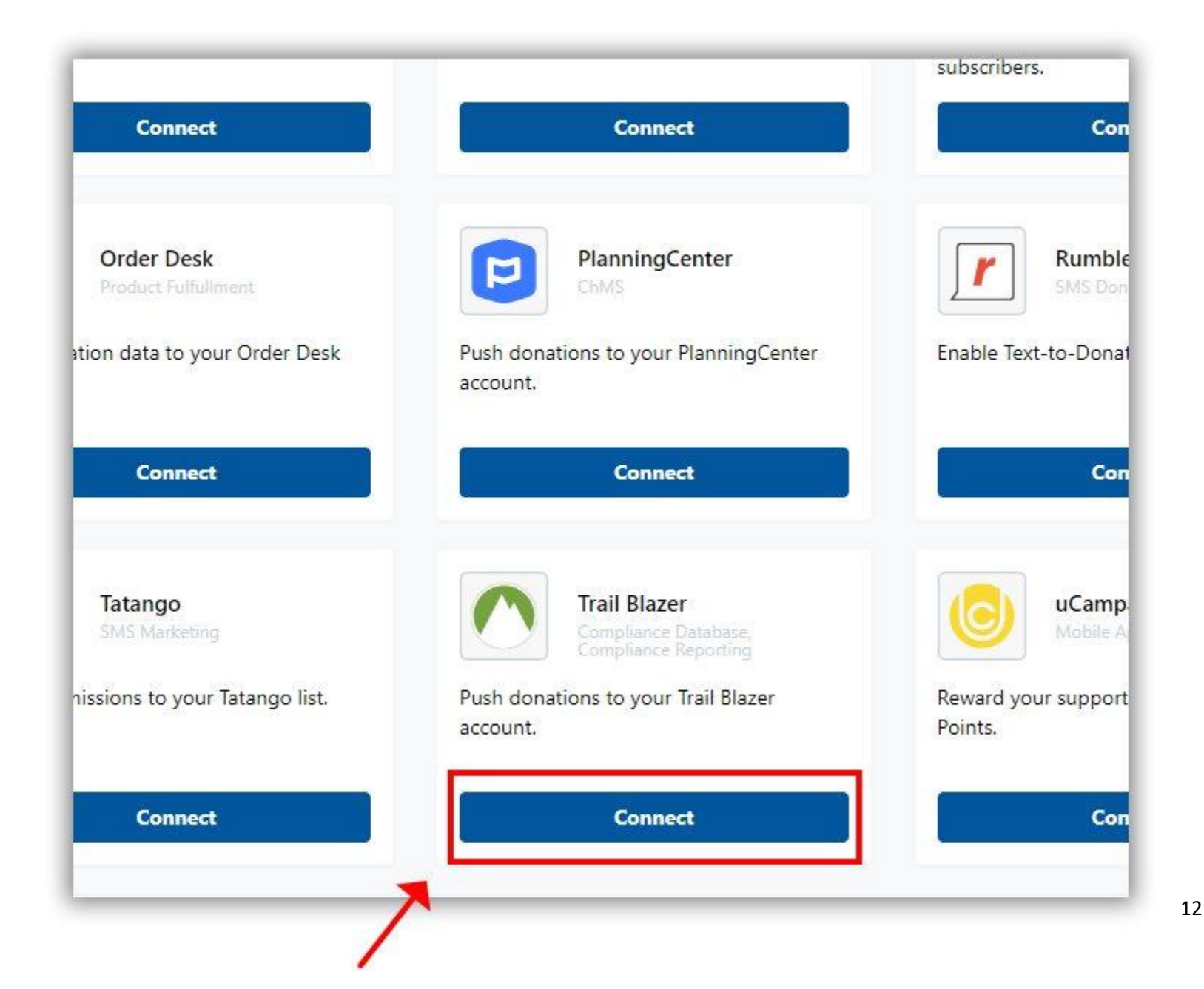

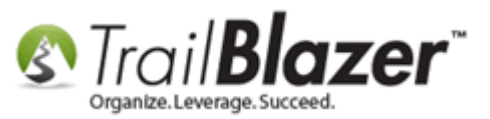

8. Enter your Trail Blazer IQ workspace name and click Save.

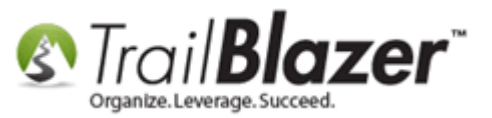

|  |                        | Add Trail E | Blazer Int | egration        |     |  |
|--|------------------------|-------------|------------|-----------------|-----|--|
|  | Campaign*<br>All campa | igns        |            |                 | ~   |  |
|  | Workspace*             |             |            | .trailblazeriq. | com |  |
|  | /                      | Cancel      |            | Save            | 2   |  |

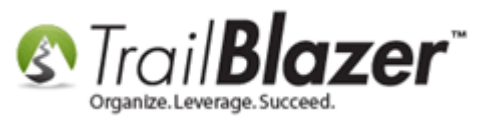

9. *If* you were previously signed into your **Trail Blazer IQ Workspace**, you will come to a screen asking to confirm the connection process. Click **[Accept]** to proceed. *If* you weren't signed in, you'll be asked to enter your TBIQ credentials. *My example is below where I'm linking a "demo campaign" database.* 

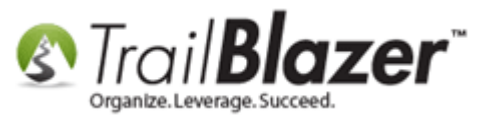

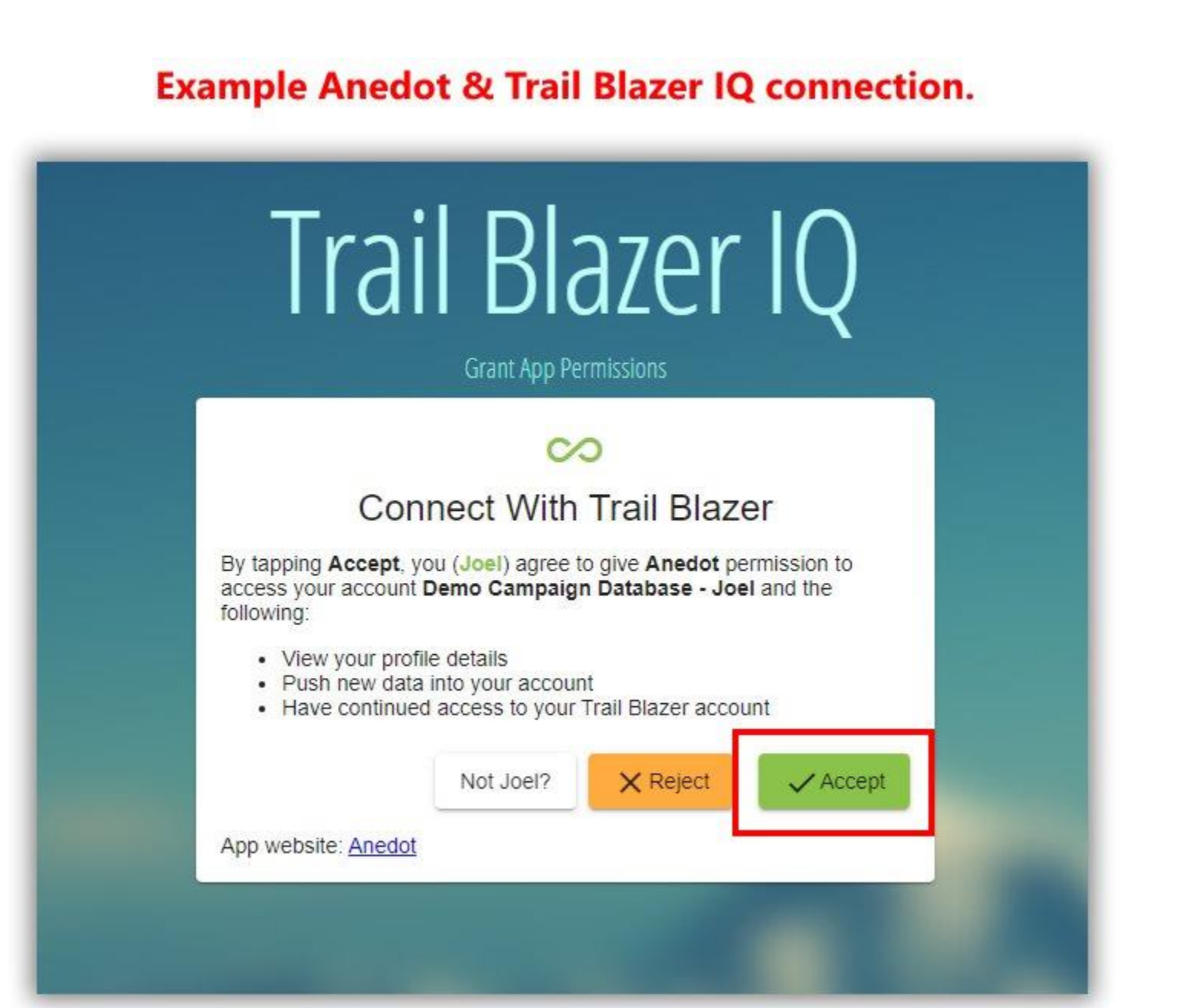

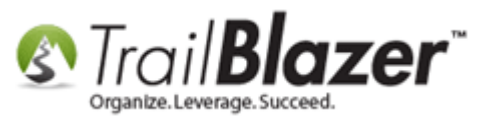

10. When the connection is finalized, you'll be brought back to your Anedot account where a screen will display a few different options. *If* you've been collecting donations with Anedot before making this connection, you have the *option* to push unsent donations. If not, you are all set with your connection process. My final *example* is below.

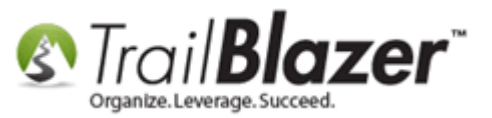

## **Example of a finished Anedot and Trail Blazer connection.**

| Anedot               | Trail Blazer Campaign Servic                   | ✓ Action Pa           | iges Finance             | Campaigns             | Commitments               | Transaction |
|----------------------|------------------------------------------------|-----------------------|--------------------------|-----------------------|---------------------------|-------------|
|                      |                                                |                       |                          |                       |                           |             |
| Troil                | Plazar Integra                                 | tion                  |                          |                       |                           |             |
| Push donation        | ons to your Trail Blazer account               | tion                  |                          |                       |                           |             |
| All C                | ampaigns<br>13/25/2021 08:30PM UTC             |                       |                          |                       | Delete                    |             |
| Push Do<br>This will | onations<br>relay donations from All Campaigns | s to your Trail Blaze | r account.               |                       |                           |             |
|                      | lude ALL donations? Advanced                   |                       |                          |                       |                           |             |
| Push Ur              | nsent Donations                                | (*if yo               | u need to                | push do               | nations th                | at          |
| Add                  | New Back                                       | were p<br>Anedo       | previously<br>ot account | collecte<br>, you car | d in your<br>n use this l | outton)     |

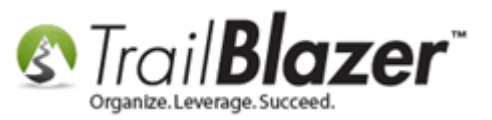

11. You can now **run a transaction** through your Anedot hosted donation form to verify it's processed in your **Trail Blazer** database. The donations will show up in your **Contribution list**. A **Source attribute** will be created that shows that these donation records are coming via Anedot.

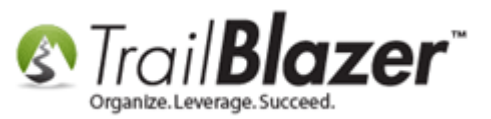

## **Donations will propogate your Contributions List.**

| Settings Help                                                                                                    |     |                    |           |                                                                |              |        |                                                                    |                                                       |                        |                            |                          |
|----------------------------------------------------------------------------------------------------|-----|--------------------|-----------|----------------------------------------------------------------|--------------|--------|--------------------------------------------------------------------|-------------------------------------------------------|------------------------|----------------------------|--------------------------|
| Application Menu                                                                                                    | 0   | Searcl             | h Coun    | t Reset   🕂 1                                                  | Vew 🔚 🖩      | 10     | 🔠 🛃 🤔 🗐                                                            | File - Edit -                                         | Apply to               | o Pledges                  | Contributions            |
|                                                                                                    | 0   | 1                  |           |                                                                |              |        |                                                                    |                                                       |                        |                            |                          |
| Tasks =                                                                                                    |     |                    | C         |                                                                |              | -10    |                                                                    |                                                       |                        |                            |                          |
| <ul> <li>Committee</li> <li>Calendar/Tasks</li> <li>Canvassing</li> <li>Canvassing</li> <li>Voter</li> <li>Voters</li> <li>Minnesota Voter List</li> <li>Addresses</li> <li>Households</li> <li>Voter Relationships</li> <li>Lawn Signs</li> <li>Shared Databases</li> <li>Contributions/Pledges</li> <li>Contribution Refunds</li> <li>Pledges</li> <li>Pledges</li> <li>Pledges, Detail</li> </ul> |     |                    | ACMI      | Committ<br>E for America<br>o Campaign Data<br>yn For Congress | abase - Joel |        | Date Range:<br>Election:<br>Event:<br>Amount Range:<br>Batch Code: | Today<br>✓ 3/26/2021<br><ignore><br/>minimum</ignore> | ✓ <> ☑ 3/2 ✓ to maximu | ×<br>26/2021 ×<br>×<br>m × | Products:<br>Recurrence: |
| Thank You Letter - Contributions           Reports           Product Sales                                                                                                    | Con | Edit  <br>tributio | Bort Sort | Format 🔸                                                       | 🕞 Wrap 🛛 🏝   | Exp    | ort 🖕 Print 🛛 🌐                                                    | Pivot                                                 |                        |                            |                          |
| > 🤣 Logs                                                                                                    |     |                    | ID        | Date                                                           | Committee    |        |                                                                    | Last<br>Name                                          | First<br>Name          | МІ                         | Amount                   |
| > 🧐 Communications<br>> 🍶 Financial                                                                                                    | Þ   |                    | 2932      | 3/26/2021                                                      | Demo Camp    | aign [ | Database - Joel                                                    | Horton                                                | Billie-Bob             | Pierre                     | 500.00                   |
| > 🌞 Disclosure<br>> 🍫 System Manager                                                                                                    |     | 1                  |           |                                                                |              |        |                                                                    |                                                       |                        |                            | 500.00                   |

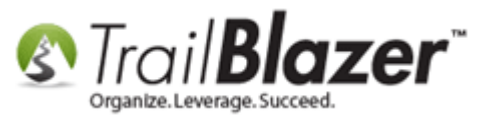

# A source attribute will be created to track data coming through your Anedot donation form.

| 🗄 🛅 Social Networking           |       |           |
|---------------------------------|-------|-----------|
| 🖹 🗁 Source                      |       |           |
| API Contribution Anedot         | ₽ 🗹   | 3/26/2021 |
| 🗄 🛅 Junk - Delete Later         |       |           |
| 🕀 🛅 Shared Database - Minnesota | Voter |           |
| 🕀 🛅 Shared Database Import      |       |           |
| Website Contribution            |       |           |
| Website Email Signup            |       |           |
| Website Event Signup            |       |           |
| Website Signup                  |       |           |
| 🗄 🛅 Volunteers                  |       |           |
| 🗄 🔂 Voter Candidate Support     |       |           |

Check out the Related Resources below for links to other similar articles and videos.

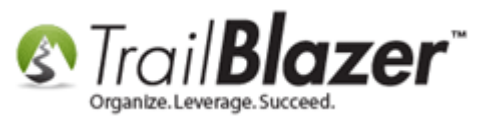

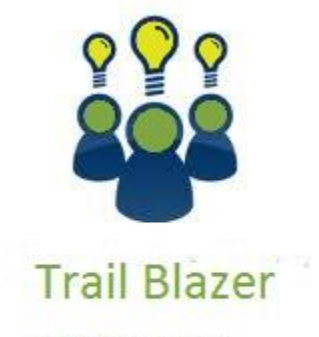

YouTube Channel

- Knowledge Base Articles

- 3rd Party Resources

#### **Related Resources**

Article: Write Thank You Letters (Receipts) to Donors and Flag them as Thanked

Article: How to Create a Year-by-Year Giving History Report

Video: Getting Started 107 – Writing Contribution Thank You Letters

Video: Thank you's using mass email

Video: <u>Reporting 101 – Political – Contributions</u>

3<sup>rd</sup> Party Resource: Purchase and Activate an Anedot Account

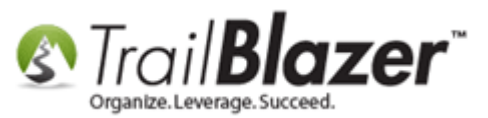

## **Trail Blazer Live Support**

- **(C)** Phone: 1-866-909-8700
- Email: <a href="mailto:support@trailblz.com">support@trailblz.com</a>
- Facebook: <a href="https://www.facebook.com/pages/Trail-Blazer-Software/64872951180">https://www.facebook.com/pages/Trail-Blazer-Software/64872951180</a>
- Twitter: <u>https://twitter.com/trailblazersoft</u>

\* As a policy we require that you have taken our intro training class before calling or emailing our live support team.

<u>*Click here*</u> to view our calendar for upcoming classes and events. You can sign up other members on your team for the same training.

\* After registering you'll receive a confirmation email with the instructions for how to log into the <u>GoToMeeting</u> session where we host our live interactive training classes.

\* This service *is* included in your contract.